## Vytváření nového záznamu

Nový záznam vytváříme na úrovni minimálního záznamu RDA/MARC21 dle NK. Monografie 1. Výběr šablony (hlavní nabídka záložka Katalogizace/Vytvořit nový záznam MARC) 2. 008 – nevyplňovat – vytváří se díky tabulce 3. Sigla je v poli 040 a 910 doplněna automaticky (ABG312) 4. Podle pravidel RDA doplněna také automaticky: Tištěné publikace - pole 336 ## \$a text \$b txt \$2 rdacontent - 337 ## \$a bez média \$b n \$2 rdamedia - 338 ## \$a svazek \$b nc \$2 rdacarrier Další viz pravidla: https://www.nkp.cz/o-knihovne/odborne-cinnosti/zpracovani-fondu/katalogizacni-politika/rda 5. Do tabulky doplnit rok vydání (Date1), ostatní vyplněno dle šablony 6. Jednotlivá pole a podpole vyplnit dle minimálního záznamu 7. Prázdná pole nad rámec minimálního záznamu lze ručně smazat nebo budou po uložení záznamu smazána automaticky 8. Klikneme na "Uložit záznam"

From: https://eg-wiki.osvobozena-knihovna.cz/ - Evergreen DokuWiki CZ

Permanent link: https://eg-wiki.osvobozena-knihovna.cz/doku.php/vytvareni\_noveho\_zaznamu?rev=1546436679

Last update: 2019/01/02 14:44

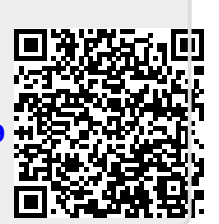